# 세나 와이파이 동기화 케이블 빠른 시작하기

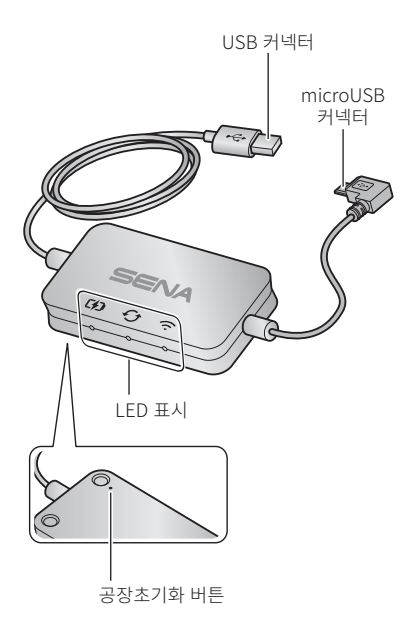

## Momentum EVO Utility 앱

- 와이파이 동기화 케이블을 설정하여 Momentum EVO를 자동으로 업그레이드 하기 위해서 Momentum EVO Utility 앱을 다운 로드 하십시오.
- 안드로이드: 구글 플레이 스토어 > 'Momentum EVO Utility' iOS: 앱스토어 > 'Momentum EVO Utility'
- Momentum EVO Utility 앱으로 Momentum EVO의 펌웨어 업데이트 시간을 절약하고 여러분의 모험을 더욱 즐기십시오.

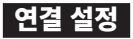

- 1. Momentum EVO Utility 앱을 여십시오.
- Momentum EVO Utility 앱 의 지침에 따라 와이파이 동기화 케이블을 WiFi 액세스 포인트에 연결하십시오.

### Note:

WiFi 액세스 포인트를 변경하려면 공장초기화를 하고 위의 과정을 반복하십시오.

### Momentum EVO의 펌웨어 업그레이드

Momentum EVO가 충전되는 동안 펌웨어가 자동으로 업그레이 드 됩니다. 펌웨어를 수동으로 업그레이드 하려면 Momentum EVO Utility 에서 설정을 변경하십시오.

### Note:

펌웨어 업그레이드 중에 와이파이 동기화 케이블을 분리하지 마십시오. 제품이 손상될 수 있습니다.

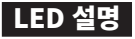

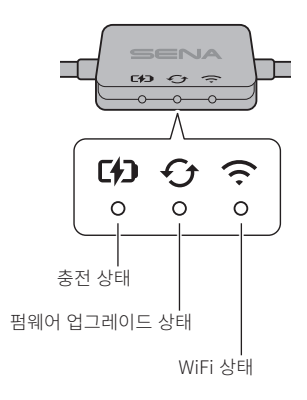

# 충전 상태

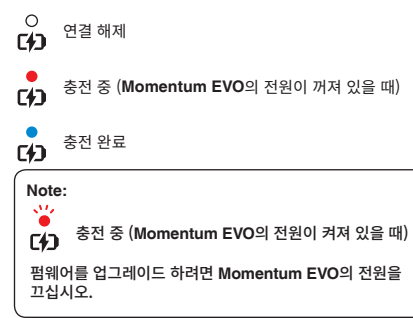

# 펌웨어 업그레이드 상태

○ 연결 해제 또는 업그레이드 할 펌웨어가 없음

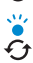

펌웨어 업그레이드 중

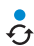

펌웨어 업그레이드 완료

# WiFi 상태

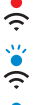

WiFi 액세스 포인트 찾는 중

WiFi 액세스 포인트에서 연결 해제됨

•

액세스 포인트에 연결됨

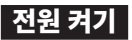

전원에 연결된 USB 충전기 단자에 USB 커넥터를 연결하십시오.

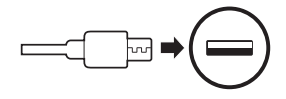

### Note:

KC인증을 획득한 USB 충전기(5V/1A)에 와이파이 동기화 케이블을 연결하십시오.

와이파이 동기화 케이블을 PC의 USB 단자에 연결하지 마십 시오.

# Momentum EVO에 연결하기

microUSB 커넥터를 Momentum EVO의 microUSB 단자에 연결하십시오.

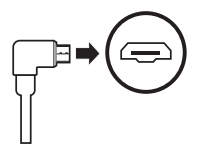

### Note:

Momentum EVO를 연결할 때 전원을 켜두면 와이파이 동기 화 케이블의 충전 LED가 빨간색으로 느리게 깜박입니다.

# 공장초기회

와이파이 동기화 케이블을 공장초깃값으로 되돌리려면 유닛을 리 셋하면 됩니다:

- 1. 문구용 클립을 유닛 뒷면의 핀홀에 조심스럽게 넣어 공장초기 **화 버튼**을 가볍게 누릅니다.
- LED가 세번 깜빡이고 와이파이 동기화 케이블이 자동으로 재 시작 한니다.

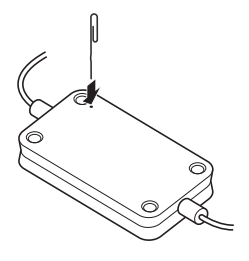

#### Note:

와이파이 동기화 케이블은 WiFi 구성 설정, 펌웨어 설정 및 언어 설정 등을 포함하여 공장초깃값으로 복원됩니다.

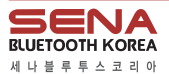

웬사이트 기술지원

senakorea kr support@senakorea.kr 온라인스토어 buy-sena.co.kr

안전을 위한 주의사항, 제한보증과 책임제한, 기타 제품의 사용과 관련한 중요 정보가 세나블루투스코리아 웬사이트 또는 사용자 설명서에 기술되어 있습니다. 제품을 사용하기 전에 위 내용을 읽고 이해 하십시오. 고객이 이 제품을 사용하는 것은 해당 협약에 동의하는 것을 의미합니다.